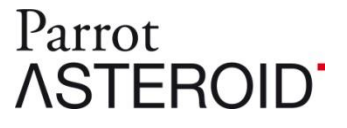

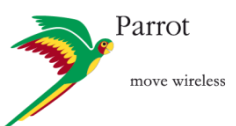

# **3G Internet access with Parrot ASTEROID**

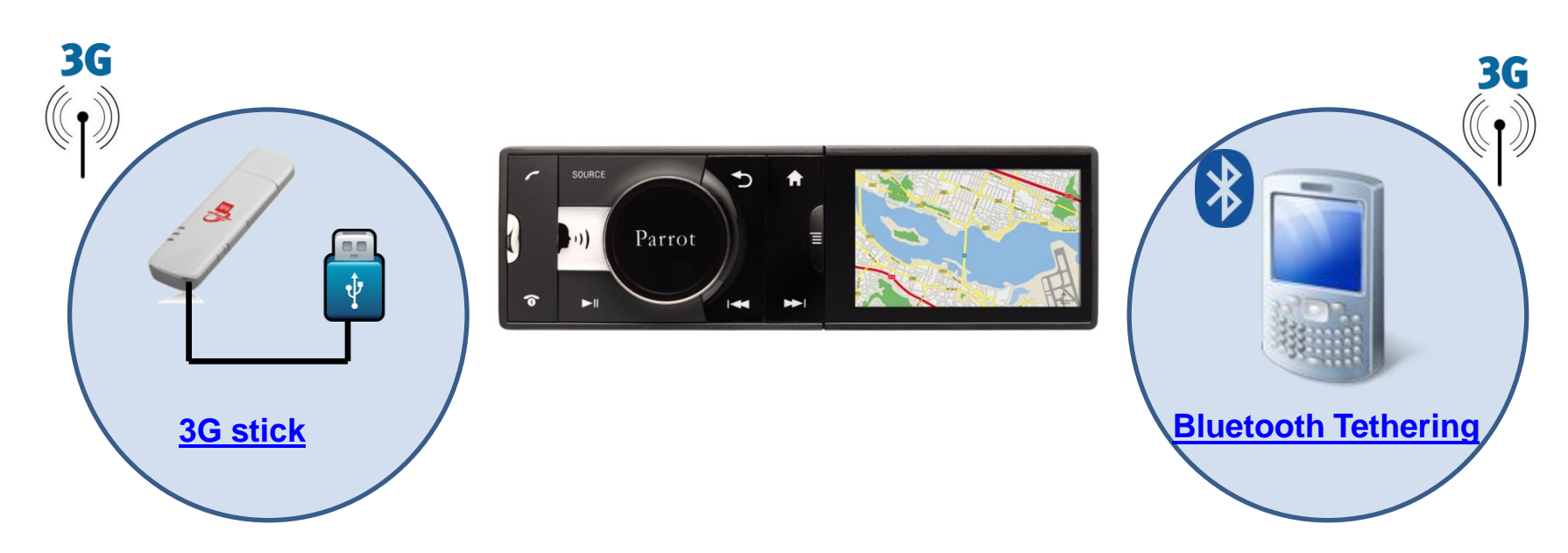

The Parrot ASTEROID can connect to the Internet using either a 3G USB stick (sold separately), or by using a compatible Smartphone's Bluetooth<sup>®</sup> Tethering.

Check the Internet compatibility list on web support page : <a href="http://www.parrot.com/uk/support/onlinehelpguides/parrot\_asteroid/compatibility">http://www.parrot.com/uk/support/onlinehelpguides/parrot\_asteroid/compatibility</a>

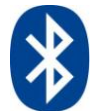

## **Bluetooth Tethering (DUN and PAN phones)**

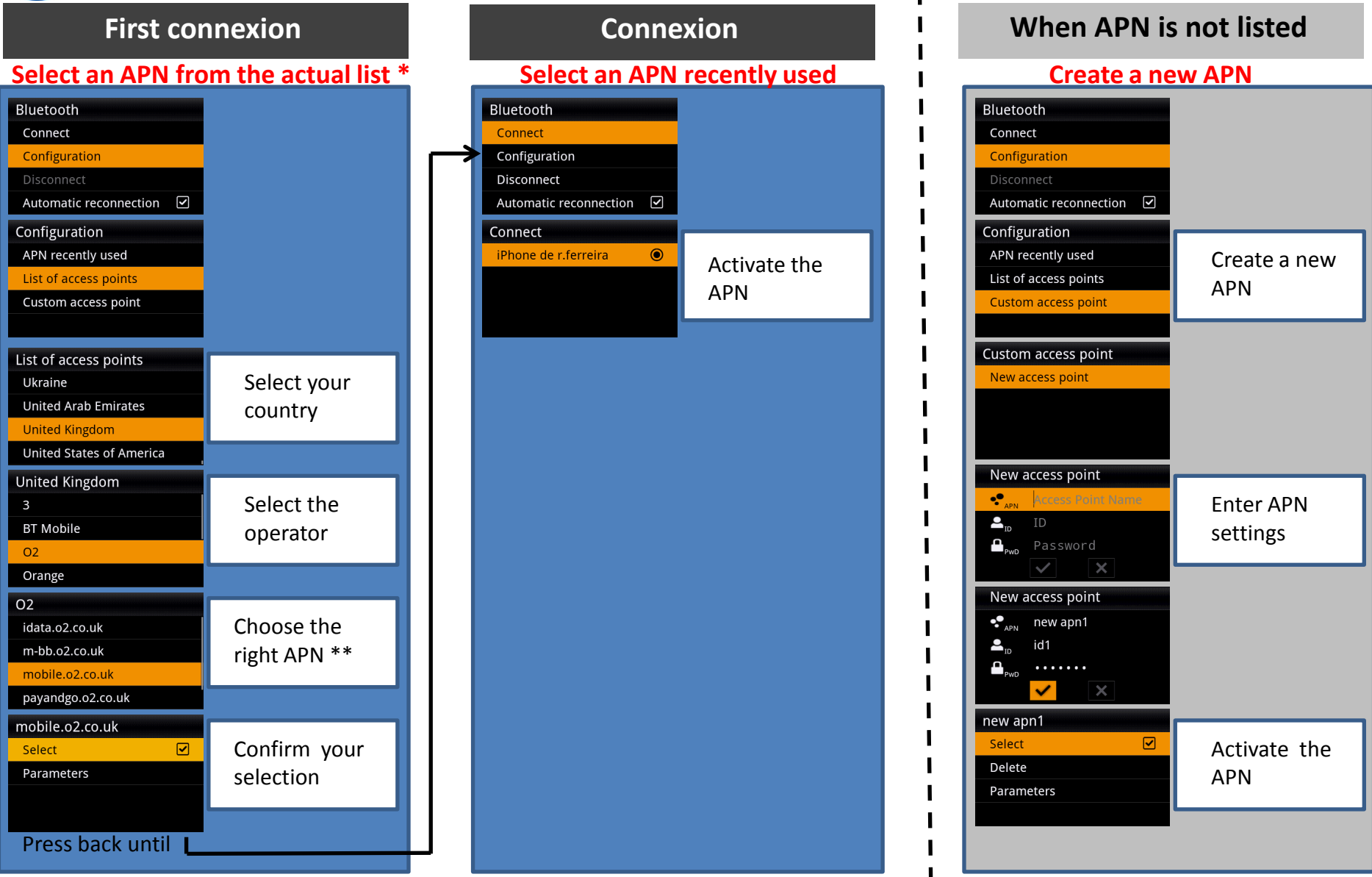

With PAN phones, you don't need to select the APN, go directly to « Connect/xxx\_Phones »
\*\* Check the corresponding APN with the operator.

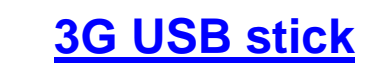

**First connexion** 

#### Select an APN from the actual list

| Configuration<br>APN recently used<br>List of access points<br>Custom access point                                                                                              |                                                                              |
|----------------------------------------------------------------------------------------------------|------------------------------------------------------------------------------|
| List of access points<br>Ukraine<br>United Arab Emirates<br>United Kingdom                                                                                                    | Select your<br>country                                                       |
| United Kingdom                                                                                                    |                                                                              |
| 3<br>BT Mobile<br>O2<br>Orange                                                                                                    | Select the operator                                                          |
| 02                                                                                                    |                                                                              |
| 1                                                                                                    |                                                                              |
| idata.o2.co.uk<br>m-bb.o2.co.uk<br>mobile.o2.co.uk                                                                                                    | Choose the<br>right APN*                                                     |
| idata.o2.co.uk<br>m-bb.o2.co.uk<br>mobile.o2.co.uk<br>payandgo.o2.co.uk                                                                                                    | Choose the<br>right APN*                                                     |
| idata.o2.co.uk<br>m-bb.o2.co.uk<br>payandgo.o2.co.uk<br>mobile.o2.co.uk<br>Select C                                                                                             | Choose the<br>right APN*<br>Confirm your<br>selection                        |
| idata.o2.co.uk<br>m-bb.o2.co.uk<br>mobile.o2.co.uk<br>mobile.o2.co.uk<br>mobile.o2.co.uk<br>Select $\checkmark$<br>Parameters<br>Press back until                               | Choose the<br>right APN*<br>Confirm your<br>selection                        |
| idata.o2.co.uk<br>m-bb.o2.co.uk<br>payandgo.o2.co.uk<br>mobile.o2.co.uk<br>Select<br>Parameters<br>Press back until<br>3G USB modem                                             | Choose the<br>right APN*<br>Confirm your<br>selection                        |
| idata.o2.co.uk<br>m-bb.o2.co.uk<br>payandgo.o2.co.uk<br>mobile.o2.co.uk<br>Select ✓<br>Parameters<br>Press back until<br>3G USB modem<br>Activate (mobile.o) ✓<br>Configuration | Choose the<br>right APN*<br>Confirm your<br>selection<br>Activate the<br>APN |

\* Check the corresponding APN with the operator.

## Connexion

### Select an APN recently used

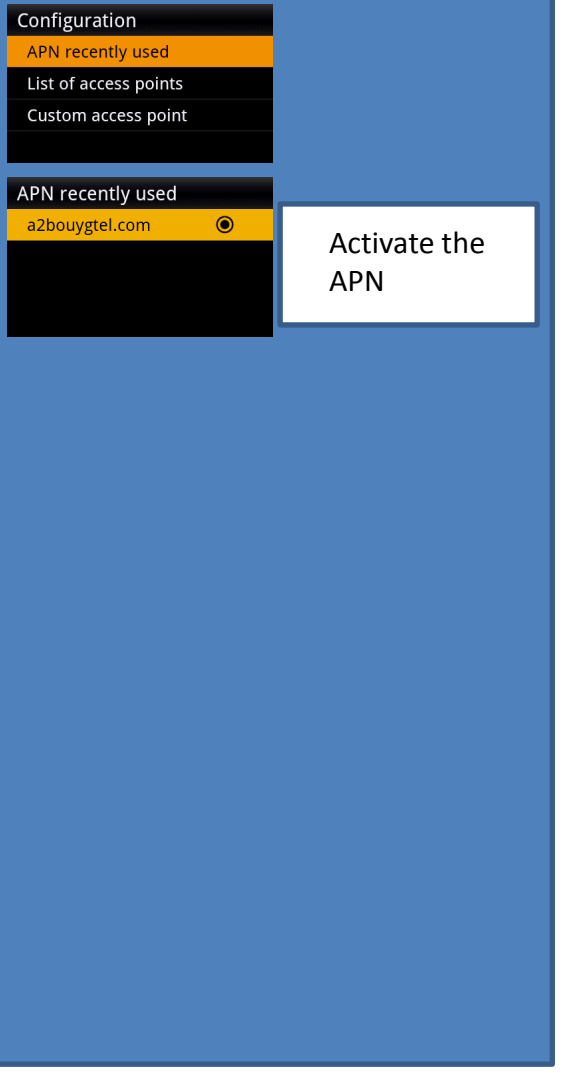

## When APN is not listed

#### **Create a new APN**

| Configuration         |                |
|-----------------------|----------------|
| APN recently used     | Create a new   |
| List of access points |                |
| Custom access point   | AFN            |
|                       |                |
| Custom access point   |                |
| New access point      |                |
|                       |                |
|                       |                |
|                       |                |
| New access point      |                |
| Access Point Name     | Enter APN      |
|                       | settings       |
| Password              | Settings       |
|                       |                |
| New access point      |                |
| e new apn1            |                |
|                       |                |
| PwD                   |                |
| new ann1              |                |
| Select                |                |
| Delete                | Select the APN |
| Parameters            |                |
|                       |                |
| Press back until      |                |
| 2C LICD modern        |                |
| Activate (mobile o    | Activate the   |
| Configuration         |                |
| Save PIN code         | APN            |
|                       | L              |
|                       |                |